| 「受信許可リスト」のご登録方法                                                          | X!mobile                                                                                                    | 🙀 My SoftB            | ank 🔳                                     |  |  |
|--------------------------------------------------------------------------|----------------------------------------------------------------------------------------------------|-----------------------|-------------------------------------------|--|--|
| <ol> <li>My Y!mobile ヘログイン</li> <li>「学或メール対策」をタップ</li> </ol>             |                                                                                                    | メール管理                 |                                           |  |  |
| 2)「述訟メール対策」をタッフ<br>3)「許可するメールの登録」の「登録する」をタップ                             |                                                                                                    | トップ メール<br>アドレス       | 迷惑メール<br>対策 通知 メルマガ                       |  |  |
| 4)受信許可するメールアドレスを入力<br>※アドレスやドメインをご登録する際、「*」                              |                                                                                                    | > メールアドレス             |                                           |  |  |
| (ワイルドカード)は設定できません。                                                       |                                                                                                    | 許可するメールの登録            |                                           |  |  |
|                                                                          |                                                                                                    | フィル:<br>け取り1<br>録できま  | ターの強さに関わらず、確実に受<br>といメールのメールアドレスを登<br>ます。 |  |  |
| メール管理                                                                    |                                                                                                    |                       | 登録する                                      |  |  |
| トップ メール 送感メール 通知 メルマガ                                                    | [受信許可リスト]                                                                                                    |                       |                                           |  |  |
| 許可するメールの登録                                                               |                                                                                                    | S!メール                 | 未登録                                       |  |  |
| お手続き状況<br>入力 確認 完了                                                       | ・「完全一致」、<br>「前方一致」、「後方一致」、「部分一致」のいずれか<br>を選択<br>※画像は「完全一致」を選択した場合を例<br>※複数ご登録したい場合は「続けて追加する」をタ<br>ップし、再度行ってください。 |                       |                                           |  |  |
| 受信したいメールのメールアドレスを入力してください。<br>+ 指定方法                                     |                                                                                                    |                       |                                           |  |  |
| 受信許可するメールアドレス                                                            |                                                                                                    | 受信許可するメールアドレス         |                                           |  |  |
| 1.<br><ul> <li>完全一致</li> <li>前方一致</li> <li>後方一致</li> <li>部分一致</li> </ul> |                                                                                                    | 1. @ymot<br>完全一致 後方一致 | bile.ne.jp<br>前方一致<br>部分一致                |  |  |
| 続けて追加する                                                                  |                                                                                                    | *                     | <b>売けて追加する</b>                            |  |  |
| 5)「次へ」をタップ                                                               |                                                                                                    |                       |                                           |  |  |
| 6)登録内容を確認の上、「登録する」                                                       | をタップすると登録                                                                                                    | 录完了                   |                                           |  |  |

| IXAEASING A TUT FUA |         | 設定対象のメールアドレス | ζ          |
|---------------------|---------|--------------|------------|
| S!メール<br>@ymobil    | e.ne.jp | S!メール @ymol  | bile.ne.jp |
| 戻る                  | 次へ      | 戻る           | 登録する       |

| ★★以下の | メールアドレス・ | ドメインの受信許可をお願いしま | す |
|-------|----------|-----------------|---|
|-------|----------|-----------------|---|

松島のメールアドレス:<u>matsushima.y@gol.com</u> 松愛会メールのドメイン: @shoai.ne.jp